# Management & Technical Services Division Updates

# Management & Technical Services Division Updates Region 9 Grants Office

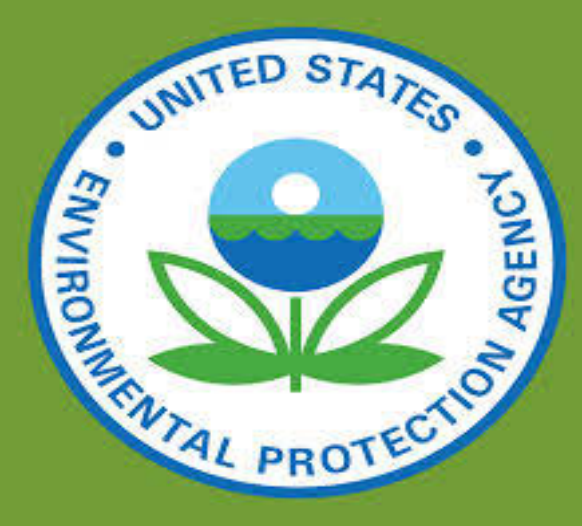

## **EPA Region 9**

## RTOC Meeting – Grants Management Office May 13, 2015

### **AGENDA:**

- Applying for EPA Grants in Grants.gov
- Bundling of Grant Application Certifications
- Grantee Sufficient Progress
- Quality Assurance Primer

### Management and Technical Services Division

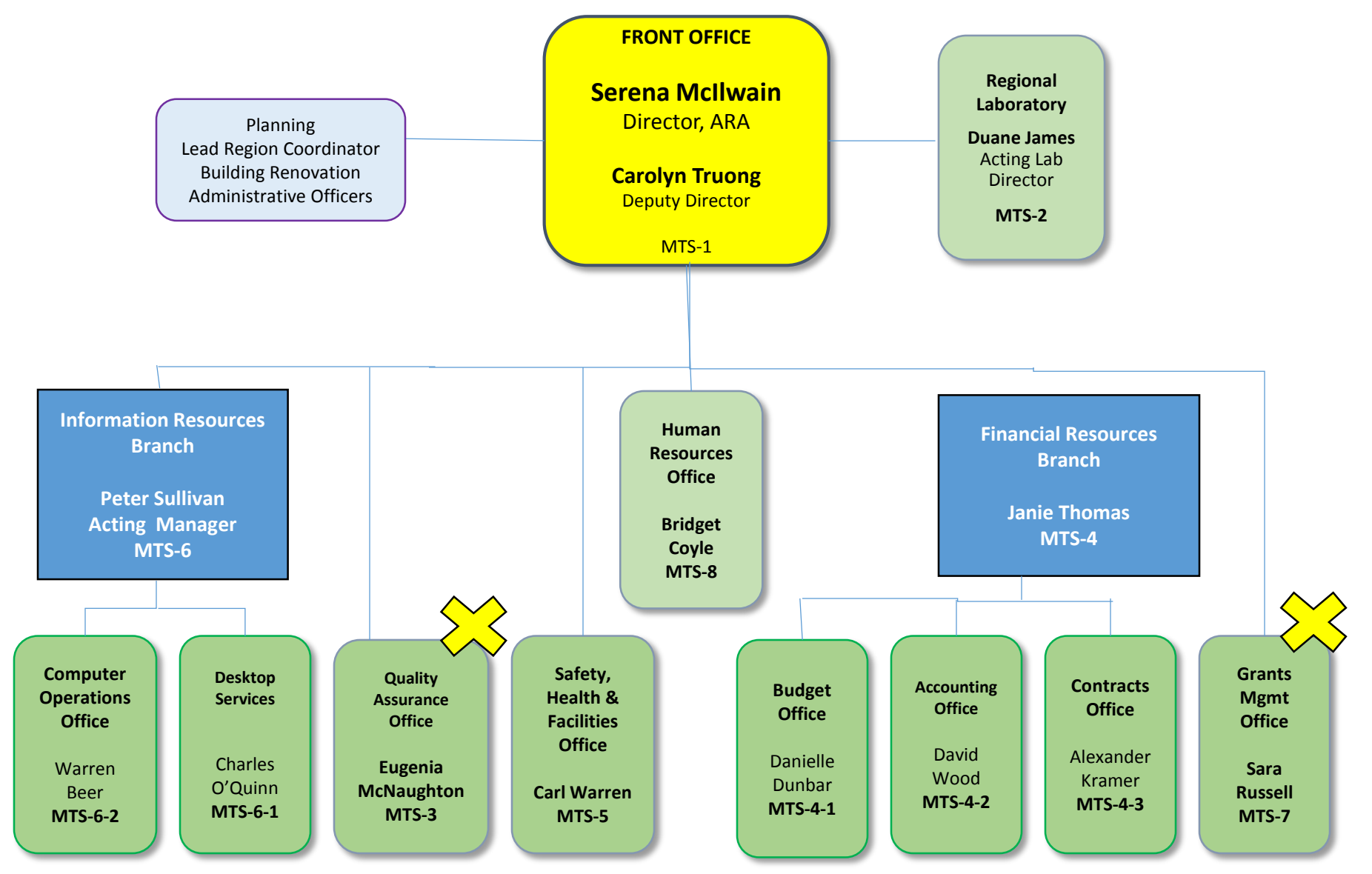

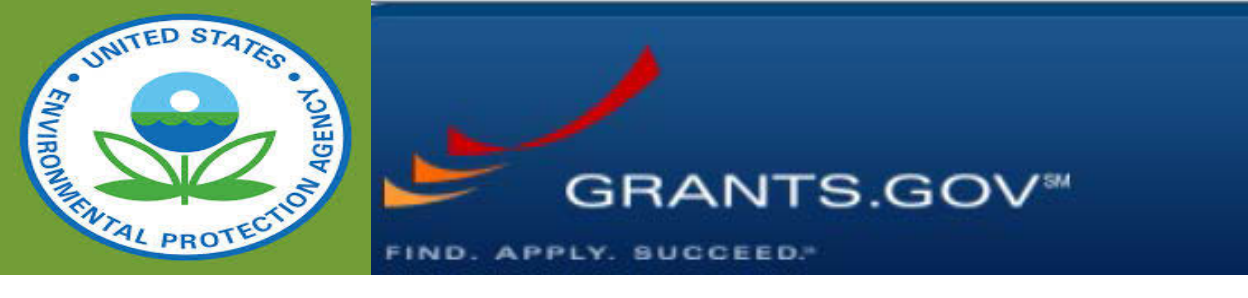

## Tips on Applying for an EPA Grant in Grants.gov

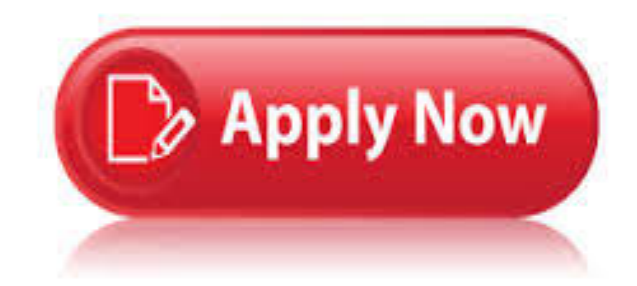

### EPA & GRANTS.GOV Tips for Grants.gov Applicants!

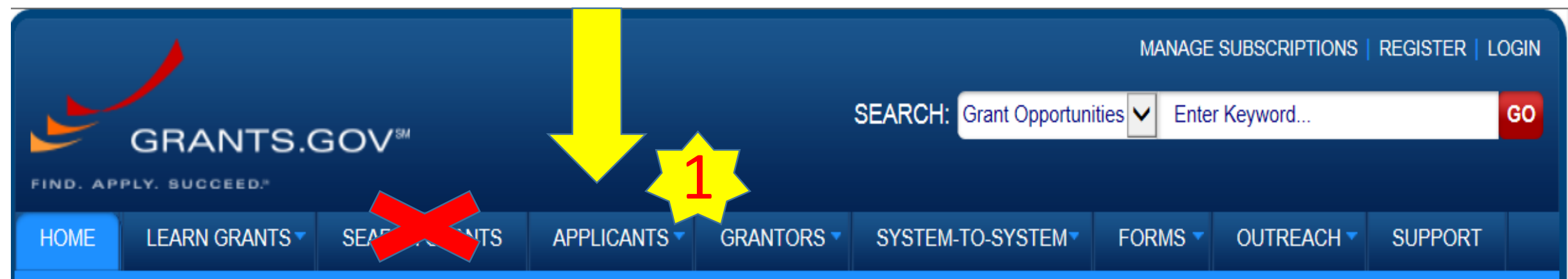

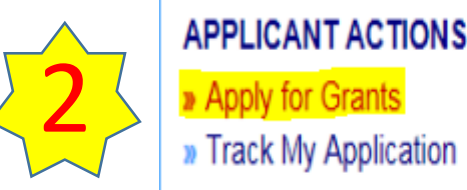

APPLICANT ACTIONS APPLICANT RESOURCES

- » Applicant Eligibility
- Individual Registration
- » Organization Registration
- » Applicant Tools & Tips
- » Applicant FAQs
- » Adobe Software Compatibility
- » Submitting UTF-8 Special Characters
- » Encountering Error Messages

### Download an application package!!!

#### 1. Download an application package

How do I application? Find the grant you're applying for, click

**download an**  $\rightarrow$  the Application Package tab, then download the application package & instructions

> If you know the Funding Opportunity Number, click Download a Grant Application Package

Download Application Package

Are there → additional  $\rightarrow$  the instructions?

Yes, go to

Download

an

Application

Package

page or

check out

the

Applicant User Guide

### Download Application Package Now? (example of GAP Application)

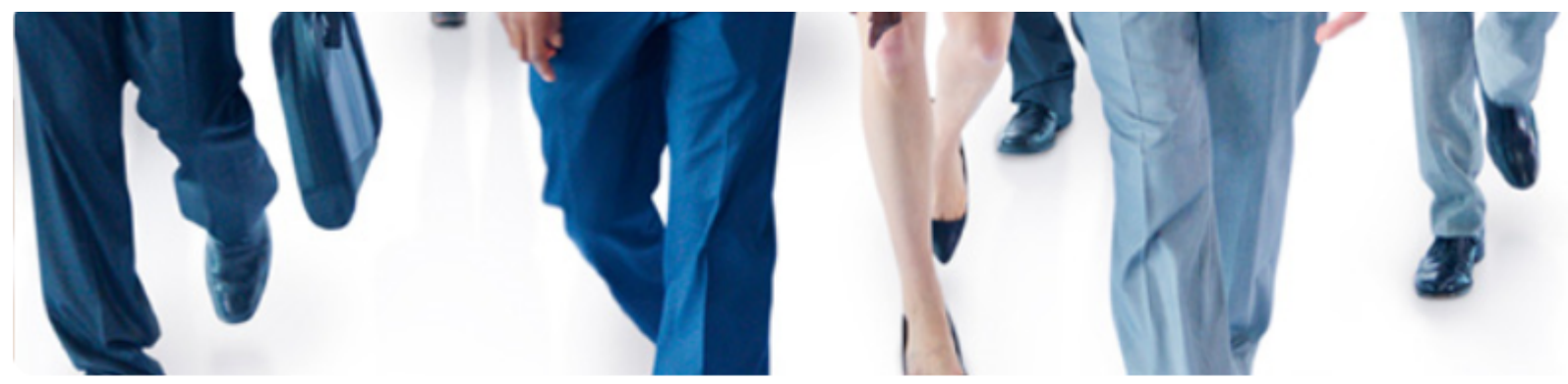

#### Download My Application Package Now

To download an application package, **enter the appropriate CFDA Number OR Funding Opportunity Number** and click the "Search" button. If you do not remember the Funding Opportunity Number for the grant opportunity, return to the Search Grants section to locate the grant opportunity.

| CFDA Number:                        | 66.926     | (##.###)                                       |
|-------------------------------------|------------|------------------------------------------------|
| Funding Opportunity Number:         | EPA-CEP-02 | (Can contain only letters, numbers and dashes) |
| Funding Opportunity Competition ID: |            | (Can contain only letters, numbers and dashes) |
|                                     | Search     | CLICK HERE                                     |

### Enter & Submit your application!!!

#### • Enter the application information...

• Submit your application...

| dit View Window Help X                                                                                                    | File Edit View Window Help                                                                                                    |
|----------------------------------------------------------------------------------------------------|----------------------------------------------------------------------------------------------------|
| 🔁 📝 🏟 💾 🖨 🖂 🖹 🔹 🚺 / 3 💭 95.8% 🗸 🛛 🛃 👻 Tools Sign Comment Extended                                                                                                    | 🥹 🔁 🔊 🖚 💾 🖶 🖂 🔹 🔹 1 / 3 📼 95.8% 🔹 📝 ÷ Tools Sign Comment Extended                                                                                                    |
| Please fill out the following form. You can save data typed into this form.                                                                                                    | Please fill out the following form. You can save data typed into this form. Fields JavaScript Window                                                                                                    |
| GRANTS.GOV* Grant Application Package Print Cancel                                                                                                    |                                                                                                    |
| Opportunity Title:       CAL-A-TEST-1         Offering Agency:       IV         CFDA Number:       00.000         CFDA Description:       Grants.gov Applicant S2S Testing         Opportunity Number:       CAL-A-TEST-1         Competition ID:       CAL-A-TEST-RR2         Opportunity Open Date:       04/09/2013         Agency Contact:       Jane Doe<br>ABC Agency<br>Jane. Doe@ABC.com<br>111-222-3333 | Offering         CFDA N         CFDA D         Opportu         Opportu         Compet         Opportu         Opportu         Opportu         Opportu         Opportu         Opportu         Opportu         Opportu         Opportu         Opportu         Opportu         Opportu         Opportu         Opportu         Agency         All information on this computer system may be intercepted, recorded, read, copied, and disclosed by and to authorized personnel for official purposes, including criminal investigations. Such information includes sensitive data encrypted to comply with confidentiality and privacy requirements. Access or use of this computer system by any person, whether authorized or unauthorized, constitutes consent to these terms. |
| I will be submitting applications on my behalf, and not on behalf of a company, state, local or tribal government, academia, or other type of organization.  Application Filing Name: This is a test                                                                                                    | Applica Instructions To submit your application, please enter your Username and Password in box below and then press the Login button.                                                                                                    |
| Select Forms to Complete                                                                                                    |                                                                                                    |
| Mandatory     Save     Save & Submit     Check Package for Errors       SF424 (R & R)     Complete                                                                                                    | Optice Password:                                                                                                    |
| Project Data Form Attachments                                                                                                    | Instru<br>Show                                                                                                    |

### How to Submit Your Application Package

Steps to submit your application package to Grants.gov:

- 1. Open the saved application from your computer.
- 2. Select the Check Package for Errors button on the cover page of the application package.
- 3. Resolve every error that is identified, if applicable, and click the Save button.

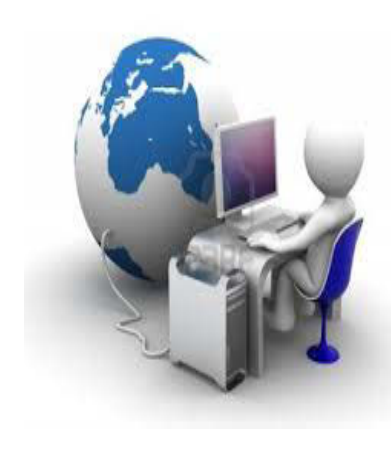

### How to Submit Your Application Package

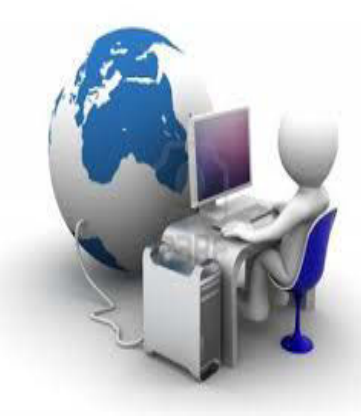

- 4. Select the Save & Submit button once all errors are resolved. The Save & Submit button will not activate until all the errors are resolved and the Save button has been selected.
- 5. Enter your Grants.gov username and password to confirm the submission of your application package.
- 6. Retain the application tracking number you receive from the application submission confirmation page.
- 7. Track the status of your application using the tracking number.

## Enter & Submit your application!!!

#### • Enter the application information...

• Submit your application...

| Edit View Window Help *                                                                                                    | File Edit View Window Help                                                                                                    |
|----------------------------------------------------------------------------------------------------|----------------------------------------------------------------------------------------------------|
| 🔁 📝 🖚 💾 🖨 🖂 💿 🖡 1 / 3 🗢 958% 🔹 💽 🔹 Tools Sign Comment Extended                                                                                                    | 😺 🔁 🖓 💾 🖶 🖂 🛞 🖲 1 / 3 😐 95.8% 🔹 📝 👻 Tools Sign Comment Extended                                                                                                    |
| Please fill out the following form. You can save data typed into this form.                                                                                                    | Please fill out the following form. You can save data typed into this form. Fields JavaScript Window                                                                                                    |
| GRANTS.GOV~ Grant Application Package Print Cancel                                                                                                    | Cancel                                                                                                    |
| Opportunity Tube:       CAL-A-TEST-1         Offering Agency:       gv         CFDA Number:       00.000         CFDA Description:       grants.gov Applicant \$28 Testing         Opportunity Number:       CAL-A-TEST-1         Competition ID:       CAL-A-TEST-RR2         Opportunity Open Date:       04/09/2013         Opportunity Close Date:       04/09/2013         Agency Contact:       Jane Doe<br>ADC Agency<br>Jane Doe<br>ADC Agency | CFDA N     CFDA D     Opportu     Compet     Opportu     Compet     Opportu     Compet     Opportu     Compet     Opportu     Compet     Opportu     Compet     Opportu     Subject violators to criminal, civil, and/or administrative action.     Agency     All information on this computer system may be intercepted, recorded, read, copied, and disclosed by and     to authorized personnel for official purposes, including criminal investigations. Such information includes     sensitive data encrypted to comply with confidentiality and privacy requirements. Access or use of this computer     system by any person, whether authorized or unauthorized, constitutes consent to these terms. |
| I will be submitting applications on my behalf, and not on behalf of a company, state, local or tribal government, academia, or other type of organization.  Application Filing Name: This is a test                                                                                                    | Applica<br>Instructions<br>Select<br>To submit your application, please enter your Username and Password in box below and then press the Login button.                                                                                                    |
| Select Forms to Complete                                                                                                    | Manci User Name: 10rs                                                                                                    |
| Mandatory Save Save & Submit Check Package for Errors                                                                                                    | Optic Password:                                                                                                    |
| SF424 (R & R) Optional Complete                                                                                                    | Login Cancel                                                                                                    |
| Project Data Form     Attachments                                                                                                    | Instrue<br>Show                                                                                                    |

## "Bundling" of Grants Application Certifications!

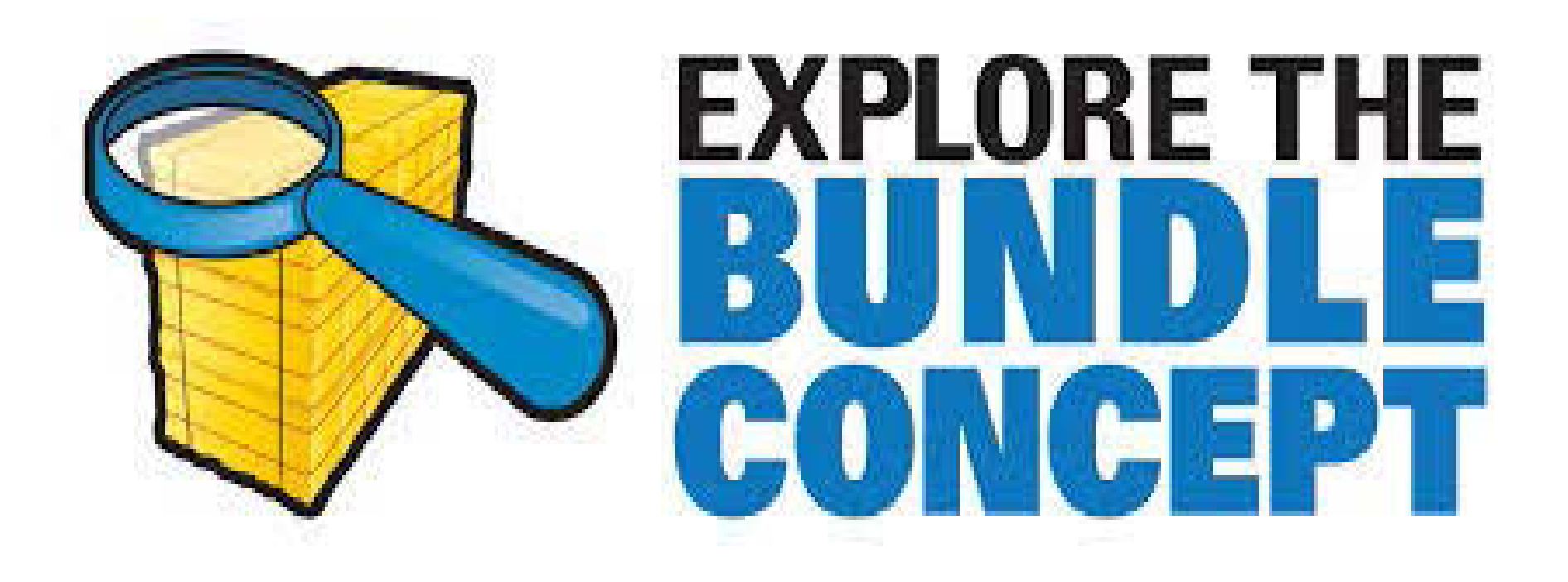

### "BUNDLING" of GRANT APPLICATION CERTIFICATIONS

- **TRIBES** Bundling is when the Tribe sends a yearly single set of certification forms with a cover letter.
  - The cover letter must state the valid dates for the certification
  - Please send letter and certifications electronically

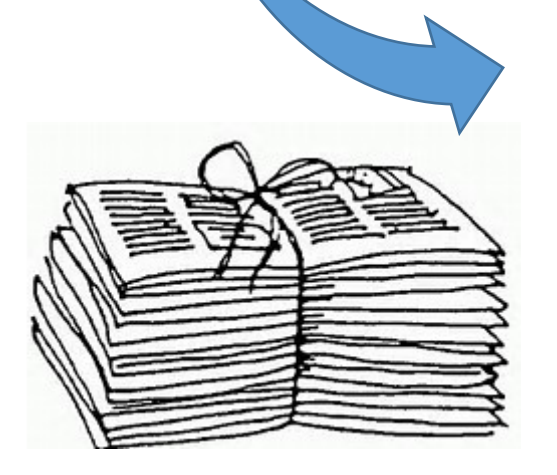

- Please download and complete the certifications
  - Remember use the most current form.
- Sign and return to <u>GrantsRegion9@epa.gov</u>.

### "BUNDLING" of GRANT APPLICATION CERTIFICATIONS

The following certifications can be bundled:

✓ Standard Form (SF) 424B, Assurances for Non-Construction Programs

http://www.epa.gov/ogd/forms/forms.htm

✓ EPA Form 4700-4, Preaward Compliance Report for All Applicants Requesting EPA Financial Assistance

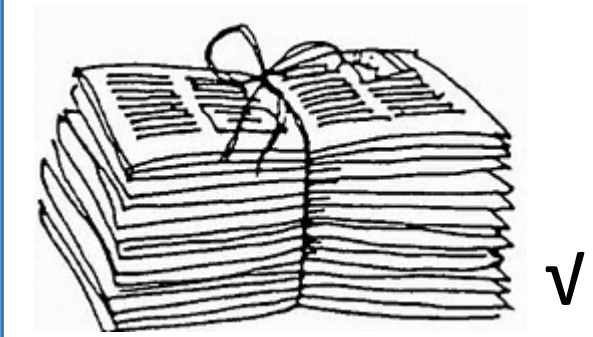

http://www.epa.gov/ogd/forms/forms.htm

Cover Letter (with stated applicable timeframe)

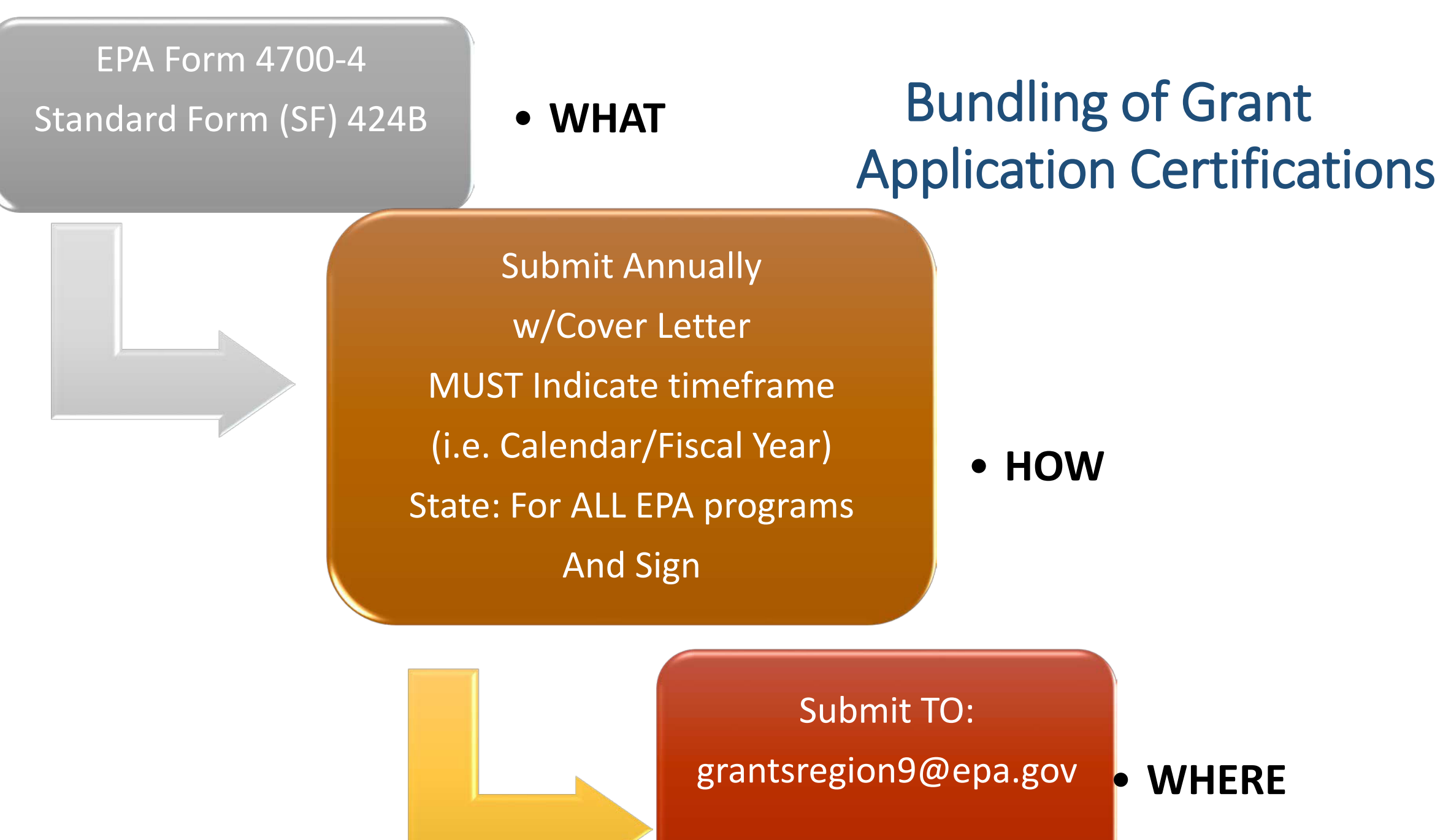

# Sufficient Progress Term and Condition

• To reasonably ensure completion of the project within the project period.

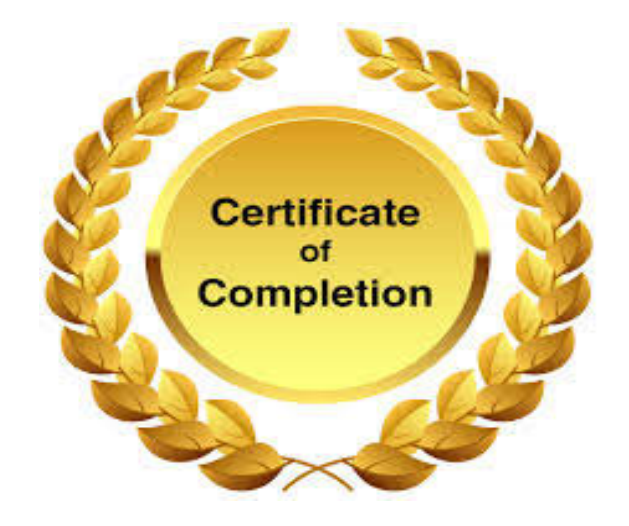

### **EPA's Sufficient Progress Term & Condition**

• To reasonably ensure completion of the project within the project period.

EPA Grants Specialists and Project Officers share responsibility for monitoring grant agreements to ensure progress and completion of tasks under the workplan.

Sufficient progress is measured by examining:

- The performance required under the workplan as compared to the timetable.
- The time remaining for the project period.
- The availability of funds necessary to complete the project.

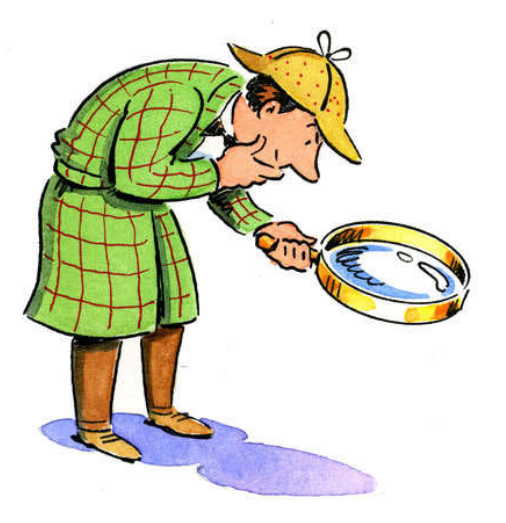

### **Drawing Down Funds**

- EPA's goal is to see recipients drawing down on their grants at least quarterly.
- Draw downs are allowed only <u>after</u> expenditures are completed based on actual expenses and must be disbursed within 3 days.
- EPA conducts an annual review of all grants with no drawdowns for 180 days or more.
- This review is called the "Unliquidated Obligation" review or (ULO). The ULO is the unexpended balance of federal funds remaining on a grant not drawn by recipient.

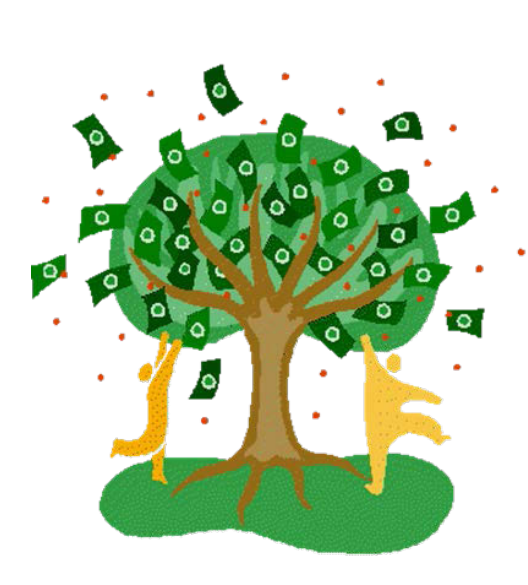

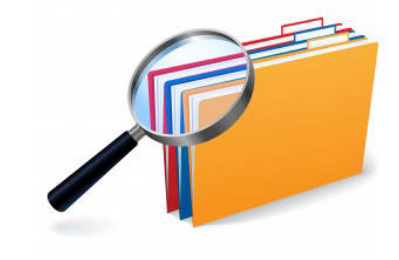

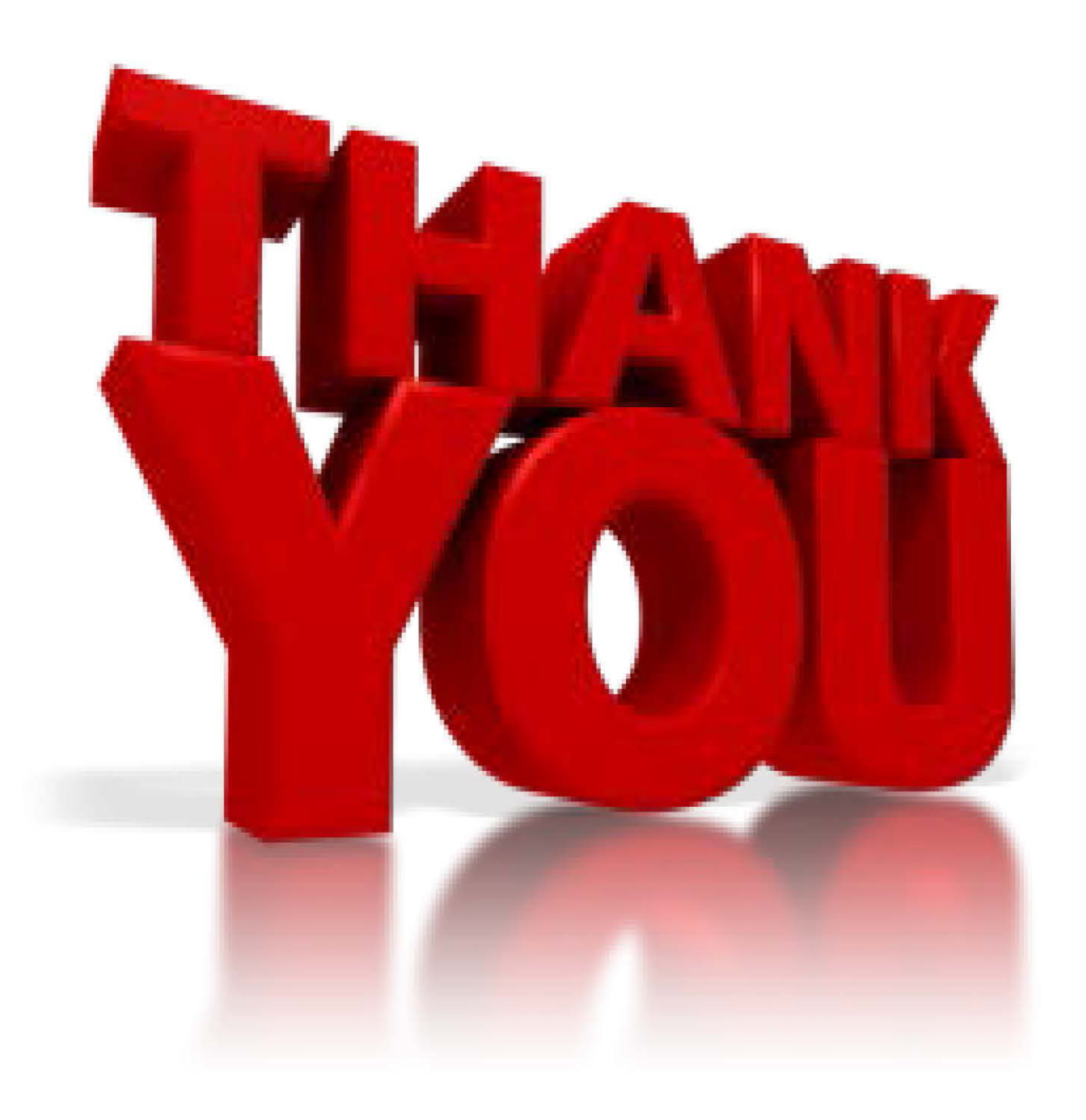

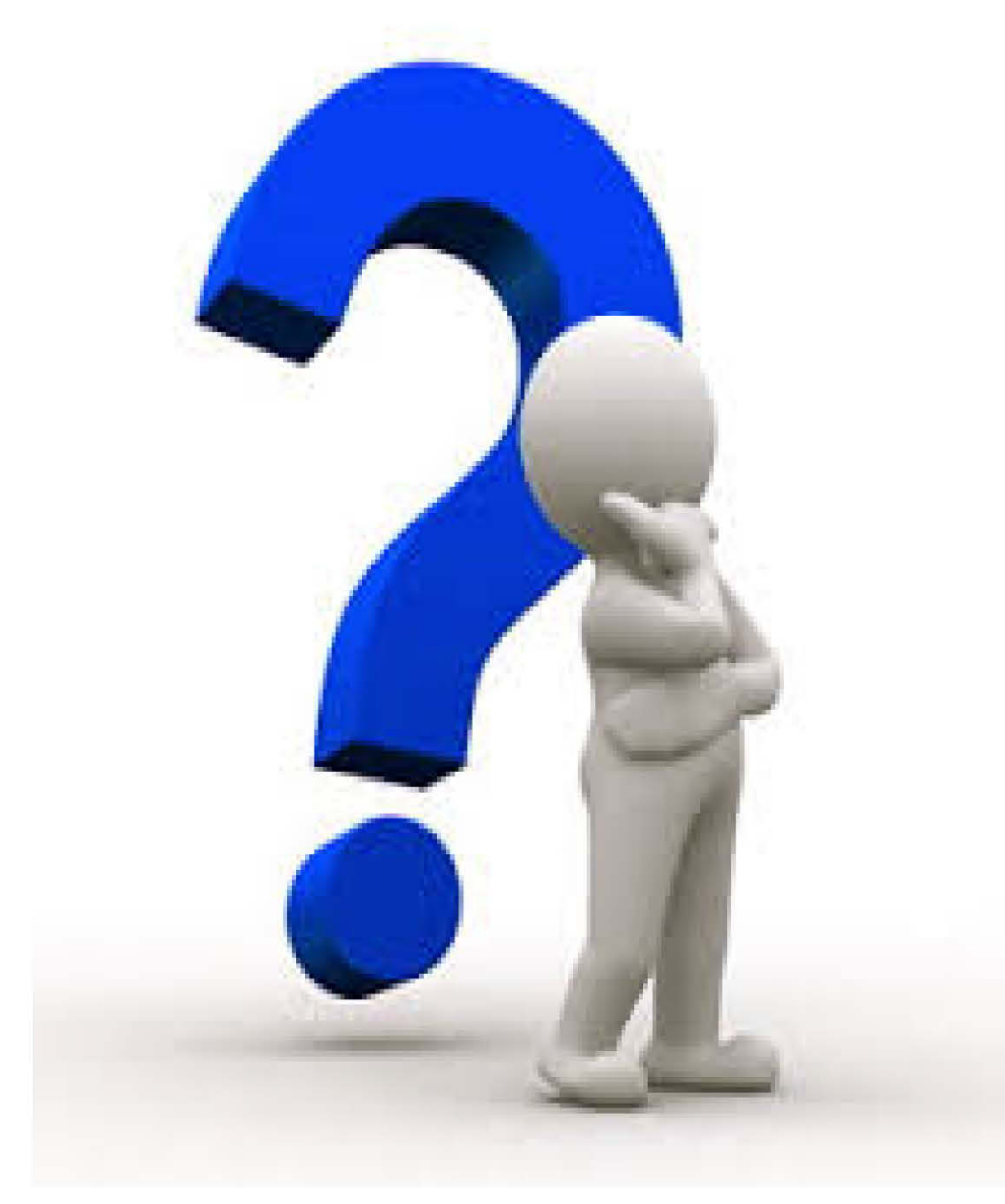